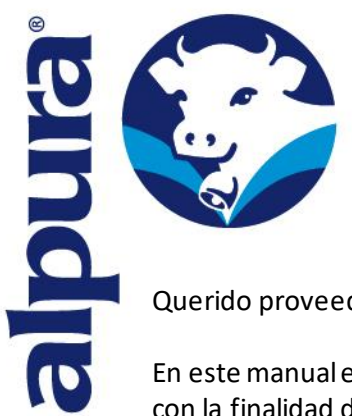

Cuautitlán Izcalli Estado de México, a 04 de diciembre de 2023.

Querido proveedor:

En este manual encontraras el proceso para recepción de facturas correspondientes a Grupo Alpura, con la finalidad de realizar el proceso de manera más eficiente, ágil y de manera digital.

A continuación, se presentan la liga y pantallas con los pasos a seguir:

Puede ingresar desde su PC, celular o tablet en la siguiente liga

https://hub-proveedores.alpura.com/landing

Lo direccionara a la siguiente pantalla

| 🥵 alpura' |                                                          |  |
|-----------|----------------------------------------------------------|--|
|           |                                                          |  |
|           |                                                          |  |
|           | Portal de Proveedores<br>¿Es la primera vez que accedes? |  |
|           | Registro de proveedores                                  |  |
|           | ¿Ya tienes cuenta?<br>Iniciar Sesión                     |  |
|           |                                                          |  |
|           |                                                          |  |
|           |                                                          |  |

Por única vez se solicitará que se registren, hay que tener a la mano la siguiente información:

- RFC
- Razón social
- E-mail
- Usuario (nombre de contacto proveedor)
- Contraseña

| ¿Eres extranjero?                      | RFC*<br>LAVQ231204JL2 | Razón social*<br>LA VAQUITA SA DE CV |           |
|----------------------------------------|-----------------------|--------------------------------------|-----------|
| E-mail*<br>cobranza@lavaquita.com      |                       | País⁺<br>México                      | •         |
| Usuario*<br>Laura Chametla             |                       | Contraseña*<br>Selecta070918         | Ø         |
| Confirmar contraseña*<br>Selecta070918 | 6                     | 2                                    |           |
|                                        |                       | Cancelar                             | Registrar |

Una vez que te registraste vamos a dar click en Iniciar sesión, es importante que los datos de usuario y contraseña los guardes muy bien ya que es llave de acceso a nuestro portal.

|                                 | PROVEEDORES             |
|---------------------------------|-------------------------|
| Portal de Proveedores           |                         |
| ¿Es la primera vez que accedes? | Sign in to your account |
| Registro de proveedores         | Usename or enail        |
| ¿Ya tienes cuenta?              | Pessword                |
| Iniciar Sesión                  | Forget Password?        |
|                                 | Sign in                 |
|                                 |                         |

Nos mandara a la siguiente pantalla y vamos a dar click en la opción nueva factura:

| 🥵 alpura° |                     |                     |                               |                                      |                 |              |         |            | Cerrar Sesión |
|-----------|---------------------|---------------------|-------------------------------|--------------------------------------|-----------------|--------------|---------|------------|---------------|
|           | FACTURAS            |                     |                               |                                      |                 |              |         |            |               |
|           |                     |                     |                               |                                      | (               |              | Nue     | va factura |               |
|           | Busqueda            |                     |                               |                                      |                 |              |         | _          |               |
|           | Items per page: 5 🗸 | 1 - 1 of 1  <       | $\langle \rightarrow \rangle$ | C                                    |                 |              |         |            |               |
|           | Folio contra recibo | Fecha de registro   | RFC                           | UUID                                 | Orden de Compra | Monto        | Estatus | Acciones   |               |
|           | FCR202312000008     | 04/12/2023 07:07 PM | BSM870626DR7                  | F3D1592C-E8AF-48E6-B1DF-78A1B3FF5AFE | end             | \$645,523.25 | Enviado | ۲          |               |
|           |                     |                     |                               |                                      |                 |              |         |            |               |
|           |                     |                     |                               |                                      |                 |              |         |            |               |
|           |                     |                     |                               |                                      |                 | _            |         |            |               |

Nota, aquí podrás ver todas tus facturas registradas.

Esta versión de portal cuenta con 4 apartados, FACTURA, OC, FOLIO DE RECEPCION y DOCUMENTOS.

El apartado factura es para subir información de tu XML, tal como se muestra en la imagen siguiente, hay que dar click en el botón subir XML, nos hará el llenado de varios campos para este apartado será el de UUID y fecha de factura, si se trata de una refacturación colocará el UUID relacionado.

|                        | REG                             | STRO DE FACTURA             | 8 |
|------------------------|---------------------------------|-----------------------------|---|
| Factura                |                                 |                             |   |
| Subir XML              | ¿Es refacturación?<br>🔵 Si 💿 No | Folio de la factura (UUID)* |   |
| UUID de factura origen |                                 | Fecha* 04/12/23             |   |

El apartado Orden de compra te pedirá llenar el numero de OC, condiciones de pago y subinventario, la compañía se auto llena con la información del XML

| No. de orden de compra | <b>•</b> | Compañia Alpura*   | • |
|------------------------|----------|--------------------|---|
| Sin orden de compra.   |          | Condición de pago* | • |
|                        |          | Subinventario*     | - |

El apartado de Folio de recepción, te pedirá información tal como número de folio de recepción (entrada de almacén), Numero de liberación y partida, fecha de folio de recepción (recuerda que a partir de esta fecha empiezan a correr tus días de credito), el importe de folio lo auto llenará con la información del xml por favor revisa que tu factura valga lo mismo que tu recepción, de lo contrario por favor realizar las correcciones correspondientes, la moneda de requisición la auto llena con la información de tu XML, por favor verifica que empate vs la moneda de tu OC.

| No. de folio de recepción | • | No. de liberación y partida*                 |   |
|---------------------------|---|----------------------------------------------|---|
| Sin folio de recepción.   |   | Fecha de folio de recepción *<br>04/12/23    |   |
|                           |   | Importe de folio de recepción con impuesto * |   |
|                           |   | Moneda de requisición*                       | - |

Y por último en el apartado documentos te pediremos subas el PDF de lo siguiente:

- Validación de XML (por el momento este botón esta inactivo)
- Factura
- Folio de recepción
- Orden de compra

| Documentos        |                 |                                                 |
|-------------------|-----------------|-------------------------------------------------|
| XML               | Subir documento | Folio de recepción Subir documento Eliminar (0) |
| Validación de XML | Subir documento | Sin documentos de folios de recepción.          |
| Factura           | Subir documento | Orden de compra Subir documento Eliminar (0)    |
|                   |                 | Sin documentos de ordenes de compra.            |
|                   |                 |                                                 |
|                   |                 | Cancelar Envíar                                 |

Una vez que cargues toda la información se habilitara el botón ENVIAR Cuando se de clik en enviar te aparecerá la siguiente pantalla:

|                                                         | REGISTRO DE FACTURA                                                                                                   |   |
|---------------------------------------------------------|----------------------------------------------------------------------------------------------------|---|
|                                                         |                                                                                                    | ł |
| 626DR7_GPL860521Fv<br>19-c2f0-44c4-aaa0-<br>2037468.pdf | W     Entin de recención     Stibit documento     Eliminar (0)       Se generó el folio FCR202312000008 exitosamente. | l |
| 2007400.par                                             | Orden de compra Subir documento Eliminar (0)                                                                          | J |
|                                                         | 20374680C.pdf                                                                                                    |   |

El folio que arroja es tu número de contrarecibo, no es necesario que guardes pantallazo ya que como se dijo al principio esta información tu la puedes ver en la pantalla de inicio.

| 🚱 alpura* |                     |                     |              |                                      |                 |              |         |            | Cerrar Sesión |
|-----------|---------------------|---------------------|--------------|--------------------------------------|-----------------|--------------|---------|------------|---------------|
|           | FACTURAS            |                     |              |                                      |                 |              |         |            |               |
|           |                     |                     |              |                                      |                 |              | Nuev    | va factura |               |
|           | Busqueda            |                     |              |                                      |                 |              |         |            |               |
|           | Items per page: 5   | 1 = 1 of 1  <       |              | G                                    |                 |              |         |            |               |
|           | Folio contra recibo | Fecha de registro   | RFC          | סוטט                                 | Orden de Compra | Monto        | Estatus | Acciones   |               |
|           | FCR202312000008     | 04/11/2023 07:07 PM | BSM870626DR7 | F3D1592C-E8AF-48E6-B1DF-78A1B3FF5AFE | end             | \$645,523.25 | Enviado | ۲          |               |
|           |                     |                     |              |                                      |                 |              |         |            |               |

Agradecemos como siempre el apoyo brindado a la implementación de nuestros nuevos procesos.

| Analista CxP    | E-mail.                   | Extensión. | Moneda        |
|-----------------|---------------------------|------------|---------------|
| Yessica Rojas   | yessica.rojas@alpura.com  | 1927       | MXP           |
| Laura Barrera   | laura.barrera@alpura.com  | 1457       | USD           |
| Zaira Vazquez   | zaira.vazquez@alpura.com  | 1951       | MXP           |
| Fabiola Reyes   | fabiola.reyes@alpura.com  | 1912       | MXP           |
| Jessica Perez   | jessica.perez@alpura.com  | 1062       | MXP           |
| Laura Chametla  | laura.chametla@alpura.com | 1454       | MXP           |
| Milton Pereda   | milton.pereda@alpura.com  | 1161       | MXP           |
| Yemina Diaz     | Yemina.diaz@alpura.com    | 1476       | MXP           |
| Ever Herrera    | eherrera@alpura.com       | (INLEDESA) | USD           |
| Manuela Delgado | madelgado@alpura.com      | (INLEDESA) | MXP           |
|                 |                           |            |               |
| Omar Palacios   | opalacios@alpura.com      | 2014       | JEFE DEL AREA |

Para cualquier duda o aclaración favor de comunicarse a los siguientes contactos:

Omar Alejandro Palacios Mercado Jefe de Cuentas por pagar